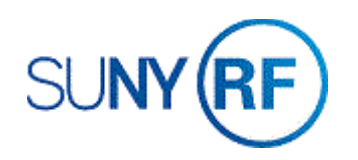

## Close an Award - Process Help

Use these instructions to close an award. Refer to the procedure and guidance documents for criteria to close an award.

## Prerequisites

- You must have one of the following responsibilities to close an award:
  - o ORG OGM Billing Specialist
  - o ORG Account Establishment Specialist
  - ORG Account Establishment Specialist with Budget Approvals
  - o ORG Account Establishment Administrator
- The award number does not have any carry forward.
- The award number does not have any open encumbrances, purchase orders, or receivables against it.
- All reports and deliverables have been submitted to the sponsor, if required, and the reports tab in the Award Management screen has been updated.
- Award has termed.
- All closing edit requirements have been met.

## To close an award:

- 1. Navigate to Awards to open the Find Award form.
- 2. Enter the number for the award that needs to be closed.

| 3. | Click Find to open the Award Management Folder |
|----|------------------------------------------------|
|    | form.                                          |

| Award          |                   |         | Key Member |      |
|----------------|-------------------|---------|------------|------|
|                | <b></b>           |         |            |      |
| Search For     | Templates, Awards | <b></b> | Name       |      |
| Number         | 000001            |         | Number     |      |
| Short Name     |                   |         | Role       |      |
| Түре           |                   |         |            |      |
| Status         |                   |         |            |      |
| Organization   |                   |         |            |      |
| Funding Source |                   |         |            |      |
| Number         |                   |         |            |      |
| Name           |                   |         |            |      |
|                |                   | Clear   |            | Find |

|                                       |                |              |        | Funding Source  | Name        |             |
|---------------------------------------|----------------|--------------|--------|-----------------|-------------|-------------|
| Operating Unit Number                 | Short Name     | Туре         | Status |                 | Start Date  | Ten         |
| The Research F <mark>000001</mark>    | 010 IDC Revenu | Nonsponsored | Active | Corporate Funde | 01-JUL-2000 | □.          |
|                                       |                |              |        |                 |             | ]□.         |
|                                       |                |              |        |                 |             | <b>Т</b> о. |
| · · · · · · · · · · · · · · · · · · · |                | L            |        |                 |             | <b>1</b> 0. |
| <u></u>                               |                |              |        |                 | [           | ĨО.         |
| · · · · · · · · · · · · · · · · · · · |                | I            |        |                 | [           | 10          |
| <u> </u>                              |                | [            |        |                 | [           |             |
| <u>,</u>                              |                | [            | 1      |                 | [           |             |
|                                       |                |              |        |                 |             |             |
|                                       |                |              |        |                 |             |             |
|                                       |                |              |        |                 |             |             |
|                                       |                |              |        |                 |             |             |

4. Click **Open** to open the **Award Management** form.

5. In the **Status** field, select **Closed** from the drop-down menu.

| Award Statuses |      | ×                                |
|----------------|------|----------------------------------|
| Find %         |      |                                  |
| Status         |      | Description                      |
| Active         |      | Award is Active : Allows to ente |
| At Risk        |      | Award is at Risk : Allows to ent |
| Closed 🔫       |      | Award is Closed : Neither allov  |
| On Hold        |      | Award is On Hold : Allows to ac  |
|                |      |                                  |
|                |      |                                  |
|                |      |                                  |
| •              |      | Þ                                |
|                | Eind | QK Cancel                        |

| Award Management           |                  |           |               |            |                |         |             |           |      | _      |  |
|----------------------------|------------------|-----------|---------------|------------|----------------|---------|-------------|-----------|------|--------|--|
| Operating Unit             | The Research F   | Foundatic |               |            |                |         |             |           |      |        |  |
| Number                     | 000001           |           | Template      |            | Funding Source | e Name  | Corporate   | Funded    |      |        |  |
| Short Name 010 IDC Revenue |                  |           |               | Funding    | Source Award I | Number  | na          |           |      |        |  |
| Full Name                  | 010 University   | Center at | Albany Indi   |            | Pre-Awa        | rd Date |             |           |      |        |  |
| Start Date                 | 01-JUL-2000      |           |               |            | Er             | nd Date | 30-JUN-2    | 017       |      |        |  |
| Close Date                 | 30-JUN-2017      |           |               |            | Awa            | rd Type | Nonspons    | ored      |      |        |  |
| Purpose                    | RF Funded Rev    | /enue     | Revenue I     | Hard Limit | $\rightarrow$  | Status  | Active      |           |      |        |  |
| Organization               | 010 RF Operati   | ions Corp | Invoice Ha    | rd Limit   | Funded         | Amount  |             |           | 1.00 |        |  |
| Award Amount               |                  | 1.00      |               |            |                |         |             |           |      | [ Ge ] |  |
|                            |                  | (         | Cost Shari    | ng Matchin | g Information  |         | Funding     | Summa     | ry   | )      |  |
| Installments Term          | ns and Condition | s Budge   | etary Control | Funding \$ | Source Details | Contac  | ts Perso    | nnel      |      |        |  |
| Number Issu                | ie Date          | Туре      | Descrip       | tion       |                |         | Active      | Billable  | LI   |        |  |
| 1 01-J                     | UL-2000          | Award     | First Ins     | tallment   |                |         | ⊻.          | ✓ .       |      | A      |  |
|                            |                  |           |               |            |                |         |             |           |      | 6      |  |
|                            |                  |           |               |            |                |         |             |           |      | •      |  |
|                            |                  |           | (al           | 1          |                | 1       | <b>b</b> .] |           |      |        |  |
|                            |                  |           |               |            | Reports        |         | Proje       | ct Fundir | g    |        |  |
|                            |                  |           |               |            |                |         |             |           |      |        |  |
|                            |                  |           |               |            |                |         |             |           |      |        |  |
|                            |                  |           |               |            |                |         |             |           |      |        |  |

6. Choose **File > Save** or click on the **Save** icon.

The **Status** field displays closed and the **Flexfield** indicates the Closure Date.

| Operating U  | Jnit The Research   | n Foundatic |                             |                                                   |          |                     |                |       |
|--------------|---------------------|-------------|-----------------------------|---------------------------------------------------|----------|---------------------|----------------|-------|
| Num          | ber 000001          |             | Template                    | Funding Source                                    | e Name   | Corporate           | Funded         |       |
| Short Na     | me 010 IDC Reve     | nue         |                             | Funding Source Award                              | Number   | na                  |                |       |
| Full Na      | me 010 Universit    | y Center at | Albany Indi                 | Pre-Aw                                            | ard Date |                     |                |       |
| Start D      | ate 01-JUL-2000     |             |                             | E                                                 | nd Date  | 30-JUN-2            | 017            |       |
| Close D      | ate 30-JUN-2017     |             |                             | Aw                                                | ard Type | Nonspons            | sored          |       |
| Purpo        | ose RF Funded R     | levenue     | Revenue H                   | lard Linte                                        | Status   | Closed              |                |       |
| Organizat    | tion 010 RF Oper    | ations Co-  | Invoice Ha                  | rd Limit Funded                                   | d Amount |                     |                | 1.00  |
| Award Amo    | unt                 | 1.00        |                             |                                                   |          | -                   |                | ם ا 🔶 |
| stallments 1 | Terms and Condition | ins Budge   | Cost Sharir<br>tary Control | ng Matching Information<br>Funding Source Details | Contac   | Funding<br>ts Perso | Summar<br>nnel | У     |
| Number       | Issue Date          | Түре        | Descript                    | tion                                              |          | Active              | Billable       | L     |
| 1            | 01-JUL-2000         | Award       | First Inst                  | tallment                                          |          | ✓.                  | ☑.             |       |
|              |                     |             |                             |                                                   |          | □.                  |                |       |
|              |                     |             |                             |                                                   |          |                     |                |       |
|              |                     |             | [4] **                      | 1                                                 |          | <b>b</b> 1          |                |       |
|              |                     |             |                             | Reports                                           |          | Proje               | ct Fundin      | g     |

- 7. Click File > Save to save your changes.
- 8. Click **File > Close** Form.

| Awards Descriptive    | Flexfield   |                                |            |              | ×    |
|-----------------------|-------------|--------------------------------|------------|--------------|------|
|                       |             |                                |            |              |      |
| NACUBO                | General Ad  | ministration                   |            |              |      |
| On/Off Campus         | On          | On                             |            |              |      |
| Property Title        | No Property | Purchased                      |            |              |      |
| Closure Date          | 06-MAR-201  | 9 09:33:53                     |            |              |      |
| IDC Calc Period       | N           |                                |            | No IDC       |      |
| Invoice Certification |             |                                |            |              |      |
| Override Rate         | 0.00        |                                |            |              |      |
| IDC Rate Type         |             |                                |            |              |      |
| Funding Type          |             |                                |            |              |      |
| Disencumber IDC       |             |                                |            |              |      |
| Interest Income       | No Require  | ment to Report or Pay Interest | t          |              |      |
|                       | •           |                                |            |              | Þ    |
|                       |             |                                | <u>O</u> K | Cancel Clear | Help |
| l                     |             |                                |            |              |      |